System Construction Course 2016,

#### Assignment 11

Felix Friedrich, ETH Zürich, 13.12.2016

# Multicore Computing on FPGAs – Implementation of the Simon Game.

Lessons to Learn

- Understand the features and limits of a message passing architecture.
- Understand how software code can be mapped to and deployed on a multicore architecture on FPGA.
- Understand how configurable hardware can be adapted to satisfy software requirements.

### Introduction

The Simon Game was a very simple electronic game popular in the early 1980s. The objective of the player was to reproduce a sequence of light signals by pushing buttons in the order how they were previously presented by the computer.

In the original game, the lighting of the buttons was accompanied by audio signals, which significantly helped to memorize the order of the sequence. As a side effect of this lab, you can implement the game on a Spartan 3 FPGA, solely using buttons and LEDs.

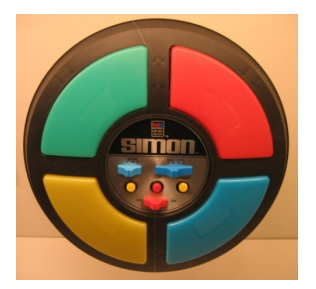

We work with a message-passing architecture on an FPGA. The system consists of three processors – Tiny Register Machines (TRMs) – that are connected to each other over FIFOs. In addition, the processors are wired to hardware signals such as clock, reset and interaction interfaces such as LEDs, a 7-digit LED display and buttons. We provide the following architecture for this lab.

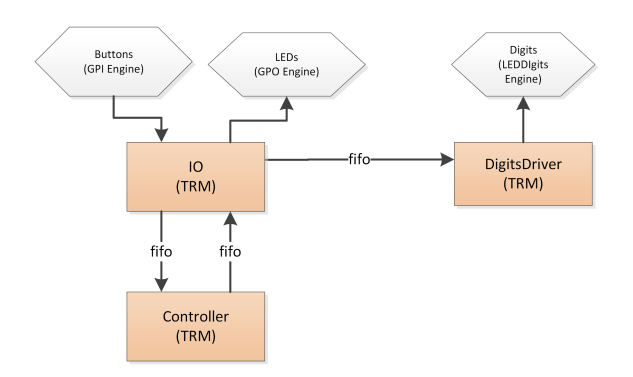

You may wonder why there is a separate component for the 7-digit display. The reason is that controlling the 7-digit display, on a first glance, is not so trivial, so we solved it with a little software loop being implemented on TRM.

It is your task to implement a variant of the game that has been roughly described above. But first and foremost, you are asked to solve some technical problems with the given implementation.

System Construction Course 2016, 11

# Preparation

- 1. Update your repository.
- 2. Open a console in directory assignments/assignment11
- 3. Extract the contained file source.zip in the same directory.
- 4. Linux users do
  - Extract linux.zip.
  - Check that file linux/LoadHWL.txt provides the correct Xilinx bin path. The default is AcXilinx.SetIseBinPath "/opt/Xilinx/14.7/ISE\_DS/ISE/bin/lin64/"
  - chmod +x oberon
  - Start the Oberon/ActiveCells toolchain using ./oberon run linuxSettings.
- 5. Windows users do
  - Extract win.zip.
  - Check that file win/LoadHWL.txt provides the correct Xilinx bin path. The default is AcXilinx.SetIseBinPath "c:/Xilinx/14.7/ISE\_DS/ISE/bin/nt/"
  - Start the Oberon/ActiveCells toolchain using oberon run windowsSettings.
- 6. We have prepared shortcuts for the most important commands, loaded automatically from the shell from file Shell.Alias:
  - (a) Compilation. Shell command: compile, a shortcut for executing the compilation commands in file CompileGame.txt.
  - (b) Loading the Hardware Library. Shell command load, a shortcut for executing the compilation commands in file LoadHWL.txt contained in directory linux or win.
  - (c) Building the hardware. Type build, a shortcut for AcHdlBackend.Build --target="Spartan3StarterBoard" -p="ISE" --outputPath="Ac3Projects" "Game.Toplevel".
  - (d) If you change the hardware library, you have to force a rebuild of the application, which can be done using rebuild.
- 7. Deploy the application to the FPGA using impact.
- 8. Once uploaded to the FPGA, the program should give LED-feedback on button pushes and should show the number of button pushes on the 7-digit display. Only the three buttons to the right are active. The left most button serves as reset signal.
- 9. If you want to make use of the A2 GUI, you can start it using command run a2.

### Task

The 7-digit LED display is currently programmed with a software loop on a separate core. When a digit is selected for output, all other digits currently switch off. This is due to the mechanism how the digits are controlled. *Please read Chapter 3 of the user manual of the spartan board in order to understand how it works.* Only the fact that it happens so often (and potentially the luminescence of the digits) can make this invisible to a human.

First modify the software such that the flickering on the display goes away.<sup>1</sup>

<sup>&</sup>lt;sup>1</sup>We left the flickering in on purpose in order to visualize the mechanism.

System Construction Course 2016, 11

Then implement a driver for the 4-digits LED display in order to get rid of the software loop. Modify the existing LED digits hardware module in file HardwareLibrary/IO/LEDDigits.v. Do not change its semantics and interface, only insert a loop in hardware that replaces the software loop. You need to register the digits data coming from the user but other than that the interface can stay as it is. Once you have changed this hardware module, you need to rebuild. If you get error messages, open ISE and continue from there.

In order to try your modifications of the hardware code, we suggest you to reduce the Game module to just one cell. The reason is the great amount of time saving for synthesis and routing. Once you know it works, you can integrate the solution in the game module as it was and remove the digits TRM Cell.

Implementation of the game will be done next week (separate instructions).

## **Documents**

- Spartan-3 Starter Kit Board User Guide. File documents/DigilentSpartan3/S3BOARD\_RM.pdf
- Active Cells papers in directory documents/ActiveCells.
- Slides from the lecture homepage.